# **COMO CRIAR O E-MAIL INSTITUCIONAL DO IFSULDEMINAS**

**1.** PRIMEIRAMENTE O ALUNO DEVERÁ CRIAR UMA SENHA NO SISTEMA <u>SUAP</u>, OU <u>ID@IFSULDEMINAS</u>. CASO JÁ TENHA A SENHA PULE PARA O <u>PASSO 4.</u>

**2.** PARA CRIAR A SENHA ACESSE: <u>suap.ifsuldeminas.edu.br</u> em seguida clique em **DEFINIÇÃO DE SENHA**:

| sistema unificado de                                            | Serviços                                           |
|-----------------------------------------------------------------|----------------------------------------------------|
| auninistração pública 🔳                                         | Consulta de processos                              |
| Usuário:<br>Servidores(№ SIAPE) / Contratados(CPF) / Alunos(RA) | Definição de senha                                 |
|                                                                 | Solicitação de Certificado ENEM                    |
| Senha:                                                          | Autenticação de documento                          |
| Acessar                                                         |                                                    |
| Esqueceu sua senha?<br>Deseja alterar sua senha?                |                                                    |
|                                                                 | © 2017 SUAP   Desenvolvimento: IFRN / IFSULDEMINAS |
|                                                                 |                                                    |
|                                                                 |                                                    |
|                                                                 |                                                    |

https://id.ifsuldeminas.edu.br/recuperar\_minha\_senha/

**3.** EM SEGUIDA VOCÊ DEVERÁ DIGITAR O SEU **CP**F E CLICAR EM **"RECUPERAR"**. UM LINK PARA DEFINIÇÃO DE SENHA SERÁ ENCAMINHADO PARA SEU **E-MAIL CADASTRADO NA SECRETARIA**. CASO SEU E-MAIL ESTEJA DESATUALIZADO PROCURE A SECRETARIA PARA ATUALIZAR. <u>\*\*ATENÇÃO\*\*</u> E-MAIL COM A EXTENSÃO **HOTMAIL** COSTUMA CAIR NO **SPAM**. VERIFIQUE!

| S BRASI                  | Serviços                                                           | Simplifique    | Participe Ad | cesso à informação | Legislação | Canais 🙀       |
|--------------------------|--------------------------------------------------------------------|----------------|--------------|--------------------|------------|----------------|
|                          |                                                                    |                |              |                    |            | ALTO CONTRASTE |
|                          | tituto Federal<br>J <b>I de Minas Gera</b><br>nistério da Educação | is             |              |                    |            |                |
| ID@IFSULD                | EMINAS                                                             |                |              |                    |            |                |
| Recuperar                | enha de acesso                                                     |                |              |                    |            |                |
| Usuário:<br>þigite seu C | PF                                                                 |                |              |                    |            |                |
| Captcha:                 | sou um robô<br>reCAP<br>Privacidade - <sup>1</sup>                 | TCHA<br>Termos |              |                    |            |                |
| Recuperar                | Voltar                                                             |                |              |                    |            |                |

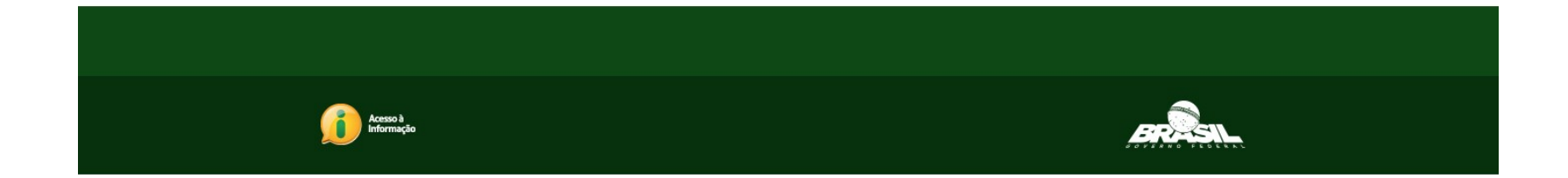

**4.** APÓS CRIAR SUA SENHA, VOCÊ DEVERÁ ACESSAR O SITE <u>ID.IFSULDEMINAS.EDU.BR</u> PARA PROSSEGUIR COM A CRIAÇÃO DO EMAIL. DIGITE SEU **CPF** E **SENHA** NOVAMENTE E ACESSE O SISTEMA. AO ENTRAR, CLIQUE NA OPÇÃO EM "VERMELHO" **CRIAR EMAIL DISCENTE.** 

|                              |                                                                         | ALTO CONTRASTE |
|------------------------------|-------------------------------------------------------------------------|----------------|
| <b>9</b>                     | Instituto Federal                                                       |                |
| ÷-                           | Sul de Minas Gerais<br>Ministério da Educação                           |                |
| <br>ID@                      | 9<br>IFSULDEMINAS INÍCIO MUDAR MINHA SENHA SAIR                         |                |
| enha recuperada com sucesso! |                                                                         |                |
|                              |                                                                         |                |
|                              |                                                                         |                |
| Bem                          | -vindo SUELEN                                                           |                |
| Siste                        | ema ID@IFSULDEMINAS                                                     |                |
| Da                           | ulos radastrais                                                         |                |
| No                           | ome completo: SU <del>CLEN DA SILWA</del> DIAS                          |                |
|                              | Email(s) institucional(is):                                             |                |
|                              | Não existe(m).                                                          |                |
|                              | Não existe(m). Criar email discente                                     |                |
|                              | Outro(s) email(s):                                                      |                |
|                              | • clayeonadicenternamedin                                               |                |
|                              | • ALUNO                                                                 |                |
|                              | Local: PAS                                                              |                |
|                              | Curso: Técnico em Produção de Moda Integrado ao Ensino Médio (PAS)      |                |
|                              | ALUNO Data de início: 05/02/2018                                        |                |
|                              | Local: PAS<br>Curso: TÉCNICO EM PRODUCÃO DE MODA INTEGRADO AO ENS MÉDIO |                |
|                              |                                                                         |                |
|                              | • ALUNO<br>Data de início: 27/01/2017                                   |                |
|                              | Local: PAS<br>Curso: TÉCNICO EM PRODUÇÃO DE MODA INTEGRADO AO ENS MÉDIO |                |

## 5. SERÁ OFERECIDO AO ALUNO ALGUMAS OPÇÕES DE CRIAÇÃO DE EMAIL:

| Instituto Federal     Sul de Minas Gerais     Ministério da Educação                                                                                     |   |
|----------------------------------------------------------------------------------------------------|---|
| ID@IFSULDEMINAS INÍCIO MUDAR MINHA SENHA SAIR                                                                                                    |   |
|                                                                                                    |   |
| Criar email discente                                                                                                    |   |
| Prezado(a) usuário(a):                                                                                                    |   |
| O sistema cria automaticamente 3 opções de email, baseadas em seu<br>nome / sobrenome e considerando ainda emails já existentes para<br>outros usuários. | u |
| Selecione a opção que mais lhe agrada para dar andamento à solicitação.                                                                                  |   |
|                                                                                                    |   |
| Escolha um email:                                                                                                    |   |
| suelen.silva@alunos.ifsuldeminas.edu.br                                                                                                    |   |
| Prosseguir                                                                                                    |   |
|                                                                                                    |   |
|                                                                                                    |   |
|                                                                                                    |   |
|                                                                                                    |   |
|                                                                                                    |   |
|                                                                                                    |   |
|                                                                                                    |   |

# **6.** APÓS PROSSEGUIR, VOCÊ RECEBERÁ NO SEU **EMAIL PESSOAL** A CONFIRMAÇÃO DA CRIAÇÃO DA CONTA E A SENHA PROVISÓRIA.

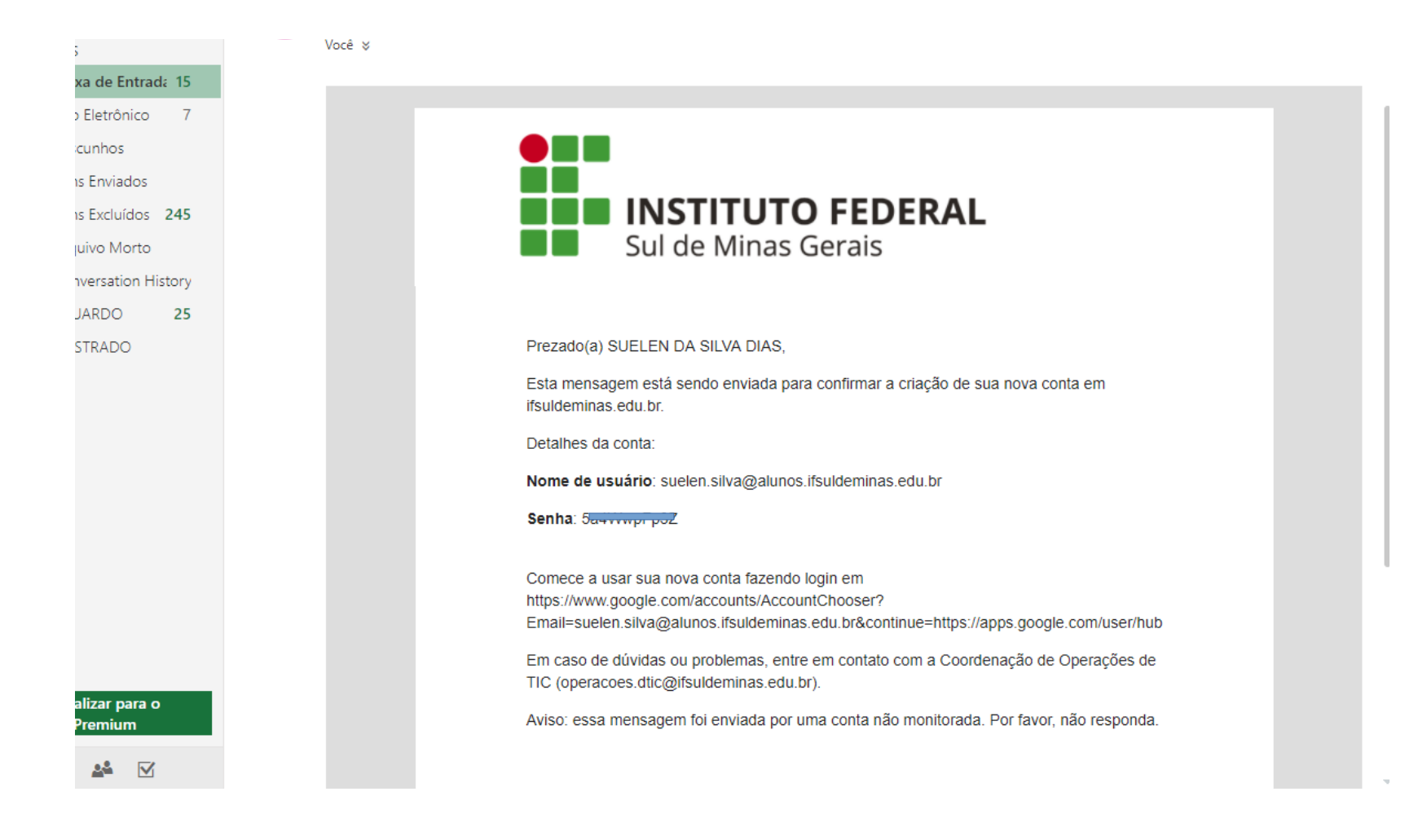

## 7. VOCÊ PODERÁ ACESSAR SEU EMAIL ATRAVÉS DO **<u>GMAIL.COM</u>**:

| Google<br>Login<br>Ir para o Gmail<br>E-mail ou telefone |                          |  |
|----------------------------------------------------------|--------------------------|--|
| Esqueceu seu e-mail?<br>Mais opções                      | PRÓXIMA                  |  |
| Português (Brasil) 👻                                     | Ajuda Privacidade Termos |  |

8. SOBRE A SENHA:

SUA SERÁ SERÁ UTILIZADA PARA ACESSAR OS SEGUINTES SISTEMAS:

- SUAP (NOVO SISTEMA ACADÊMICO)
- E-MAIL INSTITUCIONAL
- SISTEMA DE AUXÍLIO ESTUDANTIL

### **TODA VEZ QUE PRECISAR TROCAR OU REDEFINIR SUA SENHA ACESSE:**

### **SUAP.IFSULDEMINAS.EDU.BR** > ESQUECEU SUA SENHA?